## [マツダ] オイル劣化の集積値クリア(例: CX-5 KE2FW)

## 概要

「オイル劣化の集積値クリア」はエンジンオイルを交換した時に実施します。

## 操作

| 1. | 『メーカー選択』画面から<br><b>〔国産乗用車〕 - 〔マツダ〕</b> を選択して<br>[ENTER] を押します。   | メーカー選択   国産乗用車 トヨタ/レクサス   輸入車 日産/インフィニティ   国産トラック ホンダ/アキュラ   0BDI1 三菱   スズキ ダイハツ   マツダ スバル   ENTER:選択 EXIT:戻る |
|----|------------------------------------------------------------------|----------------------------------------------------------------------------------------------------|
| 2. | 『マツダメインメニュー』画面で、<br><mark>〔作業サポート〕</mark> を選択して<br>[ENTER]を押します。 | マツダ メインメニュー   マクティブテスト   ENTER:選択 EXIT:戻る                                                                     |
|    |                                                                  | 作業サポート                                                                                                    |
| 3. | 単両拾載ンステムの確認が始まります。                                               | 車両搭載システム確認中…<br>しばらくお待ち下さい<br>0%<br>エンジン                                                                      |

| 5. | 『エンジン作業サポート』の画面で、<br><mark>〔PCM データリセット〕</mark> を選択して[ENTER]<br>を押します。 | エンジン作業サポート<br>PCMデータリセット ト<br>DPF再生<br>インジェクション量の修正<br>初期化 ト<br>インジェクタコード登録<br>車体番号読取 (OBD 09)<br>ENTER : 選択 EXIT : 戻る                                         |
|----|------------------------------------------------------------------------|----------------------------------------------------------------------------------------------------|
| 6. | 『PCM データリセット』の画面で、<br>【オイル劣化の集積値リセット】<br>を選択して<br>[ENTER] を押します。       | PCMデータリセット<br>PCMデータリセット<br>オイル劣化の集積値リセット<br>フューエルボンブデータリセット<br>インジェクタデータリセット<br>MAFセンサデータリセット<br>02センサデータリセット<br>DPFデータリセット<br>DPFデータリセット<br>ENTER:選択 EXIT:戻る |
| 7. | 確認画面が表示されますので、<br>[ENTER] を押します。                                       | オイル劣化の集積値リセット<br>エンジンオイル劣化の集積地をリセットします<br>参考:<br>実行する前に、エンジンオイルを交換してください<br>ENTER:次へ EXIT:中止                                                                   |
| 8. | オイル劣化の集積値リセットが開始されます。                                                  | <b>オイル劣化の集積値リセット</b><br>イニシャライズ中…<br>しばらくお待ち下さい                                                                                                    |
| 9. | オイル劣化の集積値リセットが完了したら、<br>イグニションスイッチを OFF にします。                          | オイル劣化の集積値リセット<br>作業が成功しました<br>イグニッションスイッチをOFFにしてください<br>ENTER/EXIT:終了                                                                                          |

| 10.                      | 20 秒間待ってからイグニションスイッチを ON<br>にして下さい。 | <b>オイル劣化の集積値リセット</b><br>後処理中 そのまま、20 秒間お待ちください<br>45%                                                                                            |
|--------------------------|-------------------------------------|----------------------------------------------------------------------------------------------------|
| 11.                      | 『PCM データリセット』の画面に戻ります。              | PCMデータリセット<br>PCMデータリセット<br>オイル劣化の集積値リセット<br>フューエルボンブデータリセット<br>インジェクタデータリセット<br>MAFセンサデータリセット<br>02センサデータリセット<br>DPFデータリセット<br>ENTER:選択 EXIT:戻る |
| <u>エラー</u><br>正常に<br>右のエ | 完了しない場合は、<br>ラー画面が表示されます。           | ERROR<br>通信が確立出来ません!<br>ユニットが装備されていないか、<br>ソフトが対応していません<br>EXIT: 戻る                                                                              |